### TAREA FINAL AULA VIRTUAL INICIAL

Autor: Borja López del Hoyo.

Profesor del departamento de Matemáticas del IES. Merindades de Castilla (Villarcayo).

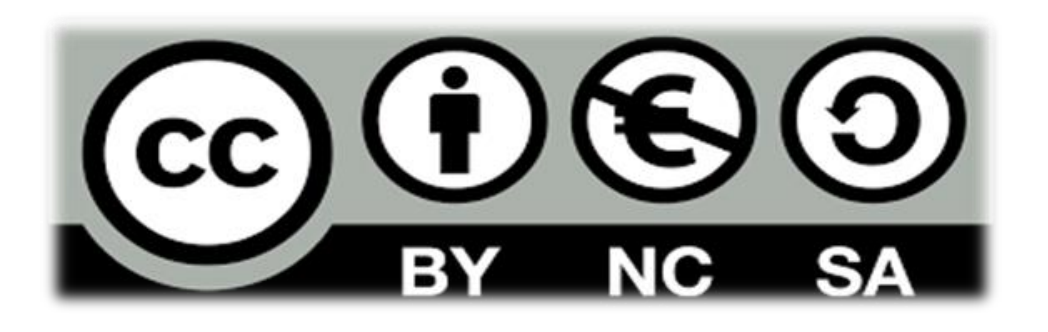

Creamos paso a paso el aula virtual para Matemáticas Académicas de 3º ESO D y Matemáticas Aplicadas de 4º ESO:

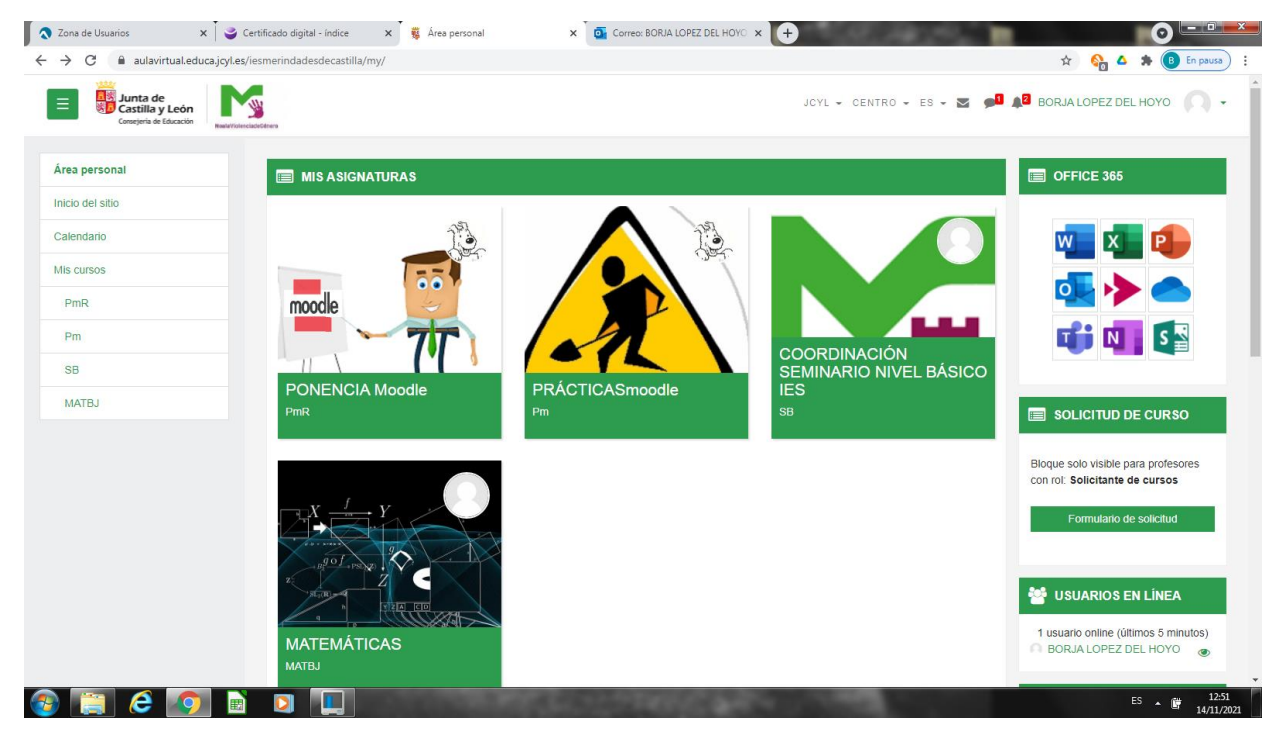

#### Configuración del área personal:

| 🔹 Zona de Usuarios 🛛 🗙 🕅                                        | 🚳 Word 🗴 🛛 🖏 Tarea_final_Aula_Virtual 🗴 🖉 🦉 Curso: COORDINACIÓN SEMINAI 🗴 🗖 Correo: BORIA LOPEZ DEL HOY: 🗴 | +                                   |
|-----------------------------------------------------------------|----------------------------------------------------------------------------------------------------|-------------------------------------|
| $\leftrightarrow$ $\rightarrow$ C $\cong$ aulavirtual.educa.jcy | yl.es/iesmerindadesdecastilla/course/view.php?id=330                                                       | 🖈 🏫 🛆 🌻 📵 En pausa 🗄                |
| Junta de<br>Castilla y León<br>Consejeria de Educación          | JCYL - CENTRO - ES - 🕿                                                                                     | 📌 🌲 BORJA LOPEZ DEL HOYO 🔷 -        |
| SB                                                              | COORDINACIÓN SEMINARIO NIVEL BÁSICO IES                                                                    | 🛓 Perfil                            |
| Participantes                                                   | Área personal / Mis cursos / SB / General                                                                  | E Calificaciones                    |
| Insignias                                                       |                                                                                                    | Mensajes                            |
| Calificaciones                                                  |                                                                                                    | OFFICE     Calendario               |
| General                                                         | General Tema 1 Tema 2 Tema 3 Tema 4 Tema 5 Tema 6                                                          | ₽ Preferencias                      |
| 🖿 Tema 1                                                        | a Avisos                                                                                                   | Salir                               |
| Tema 2                                                          |                                                                                                    | a Cambiar rol a                     |
| Tema 3                                                          | iema -                                                                                                    |                                     |
| Tema 4                                                          |                                                                                                    |                                     |
| Tema 5                                                          |                                                                                                    |                                     |
| Tema 6                                                          |                                                                                                    | SOLICITUD DE CURSO                  |
| Área personal                                                   | 1                                                                                                    | Bloque solo visible para profesores |
| Inicio del sitio                                                |                                                                                                    | con rol: Solicitante de cursos      |
| Calendario                                                      |                                                                                                    | Formulario de solicitud             |
| Banco de contenido                                              |                                                                                                    |                                     |
| Mis cursos                                                      |                                                                                                    |                                     |
| 🚱 📋 🥝 🚺                                                         |                                                                                                    | ES A 12:55<br>14/11/2021            |

#### Configuración del perfil:

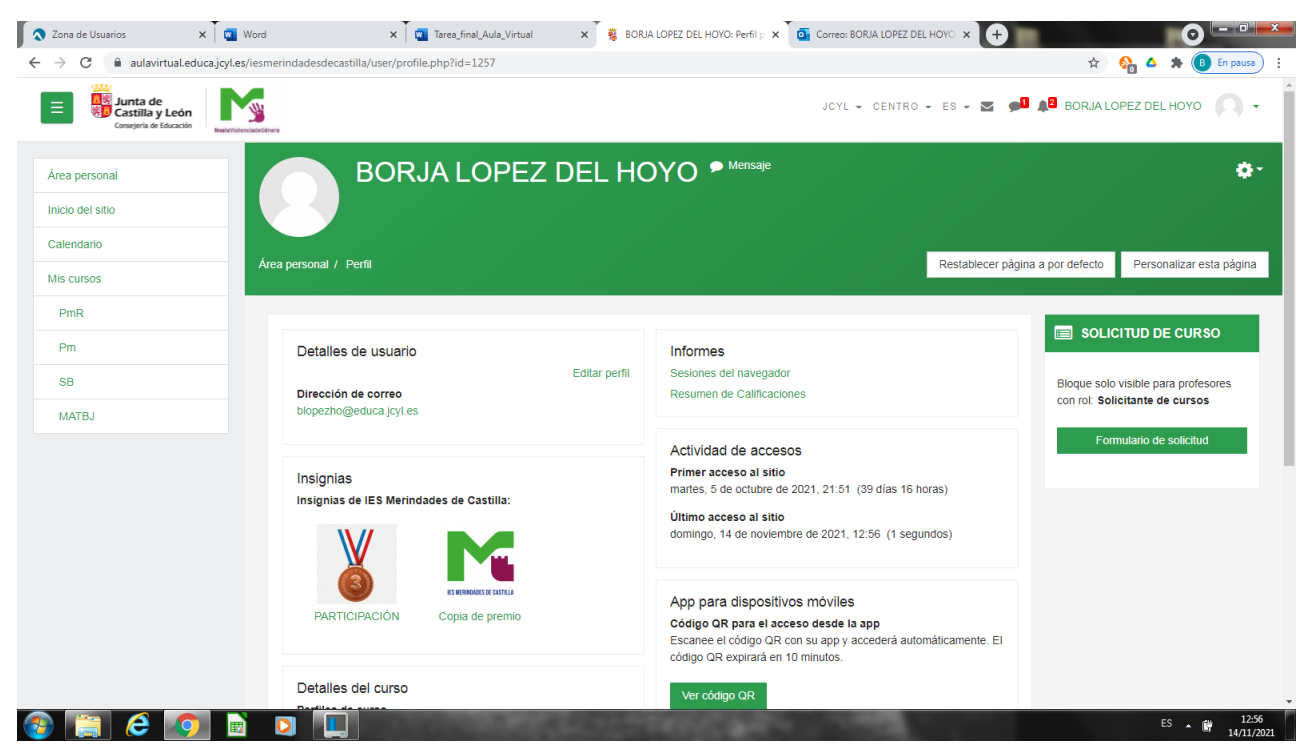

Compruebo todos los datos y añado foto de perfil para que los alumnos puedan reconocerme:

| 🗙 Zona de Usuarios 🛛 🗙 🔯 Word                                                | × Tarea_final                    | "Aula_Virtual x 🙀 IMdC: Editar perfil x 💽 Correc: BORJA LOPEZ DEL HOYC x 🕂              |
|------------------------------------------------------------------------------|----------------------------------|-----------------------------------------------------------------------------------------|
| $\leftrightarrow$ $\rightarrow$ C $($ aulavirtual.educa.jcyl.es/iesmerindade | sdecastilla/user/edit.php?id=125 | 78:course=1 🖈 🚱 🔺 📵 En pausa) 🗄                                                         |
| Junta de<br>Castilla y León<br>Consejería de Educación                       |                                  | jcyl - centro - es - 🕿 🔎 🎝 Borjalopez del hoyo 🎧 -                                      |
| Área personal                                                                |                                  |                                                                                         |
| Calendario Time                                                              | lagen del usuario                | Huta p                                                                                  |
| Mis cursos Ima                                                               | igen actual                      | Ninguno                                                                                 |
| PmR Ima                                                                      | gen nueva 🛛 🔞                    | Tamaño máximo para nuevos archivos: 20MB, número máximo de archivos adjuntos: 1         |
| Pm                                                                           |                                  |                                                                                         |
| SB                                                                           |                                  | Archivos                                                                                |
| MATBJ                                                                        |                                  | Puede arrastrar y soltar archivos aqui para añadirlos                                   |
|                                                                              |                                  | Tipos de archivo aceptados:                                                             |
|                                                                              |                                  | Archivos de imágenes a ser optimizados, como por ejemplo insignias gif joe joeg jog pog |
| Des                                                                          | scripción de la imagen           |                                                                                         |
| Nc                                                                           | ombres adicionales               |                                                                                         |
| ▶ Int                                                                        | tereses                          |                                                                                         |
| 📀 🧊 🤗 💽 🖻 🖸                                                                  |                                  | ES A 18 1238<br>H112021                                                                 |

| 8 | Tamaño máximo para nuevos archivos: 20MB, número máximo de archivos adjuntos: 1              |
|---|----------------------------------------------------------------------------------------------|
|   |                                                                                              |
|   | Archivos                                                                                     |
|   | foto.jpg                                                                                     |
|   | Tipos de archivo aceptados:                                                                  |
|   | Archivos de imágenes a ser optimizados, como por ejemplo insignias .gif .jpe .jpeg .jpg .png |

Guardamos cambios:

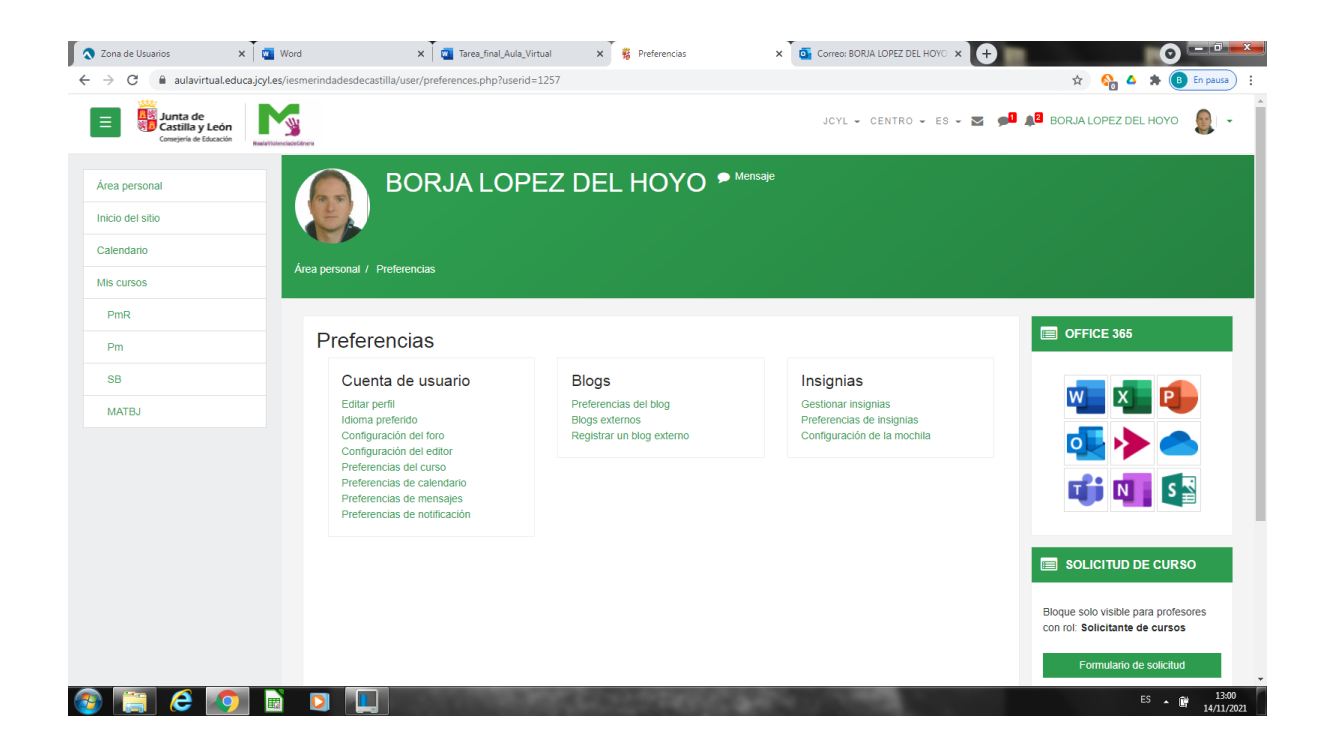

A continuación vamos a activar la edición:

Es muy importante este paso siempre que queramos añadir algo porque por defecto no sale y sólo pueden hacerlo aquellos a los que les demos permiso de edición.

| S            | • ب             |
|--------------|-----------------|
|              | Activar edición |
|              |                 |
| I OFFICE 365 |                 |

Editamos los ajustes:

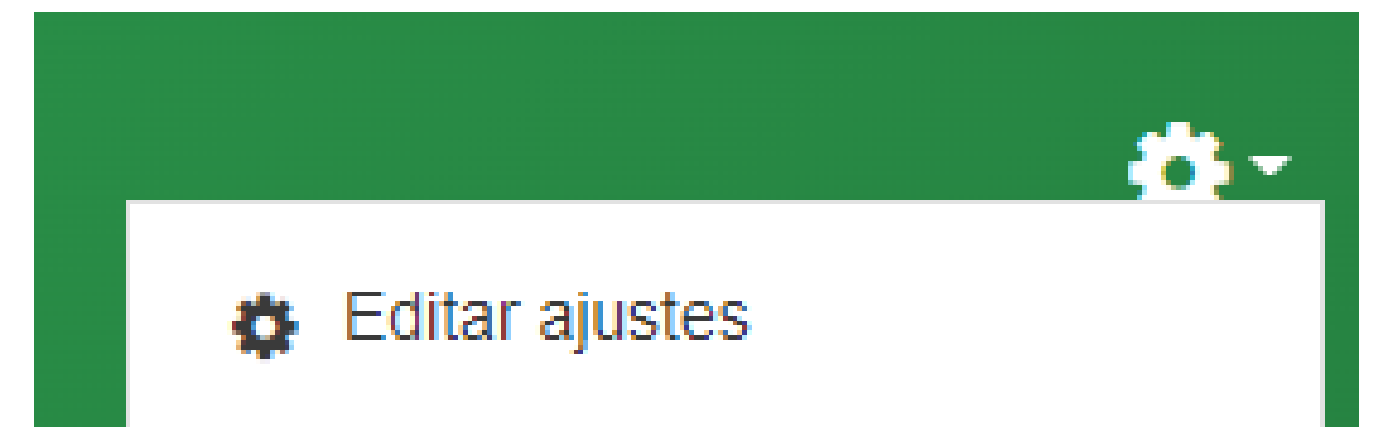

|                                   | Expandir todo                                                                                                    |                                 |
|-----------------------------------|----------------------------------------------------------------------------------------------------|---------------------------------|
| - General                         |                                                                                                    |                                 |
| Nombre completo 🧕 💡<br>del curso  | MATEMÁTICAS BORJA 2020-2021                                                                                                    |                                 |
| Nombre corto del _ 👔 🖓            | MATBJ                                                                                                    |                                 |
| Categoría de cursos 🛛 🔞           | Seminario Moodle 21-22. Nivel básico 🗢                                                                                                    | T S                             |
| Visibilidad del curso 🛛 🔞         | Mostrar 🗢                                                                                                    |                                 |
| Fecha de inicio del 🛛 🔞<br>curso  | 9 $\Leftrightarrow$ noviembre $\diamondsuit$ 2021 $\diamondsuit$ 00 $\diamondsuit$ 🛍                                                                                              |                                 |
| Fecha de finalización 💡 del curso | 15 $\diamondsuit$ septiembre $\diamondsuit$ 2022 $\diamondsuit$ 00 $\diamondsuit$ $\textcircled{00} \diamondsuit$ $\textcircled{10} \diamondsuit$ $\textcircled{10} \diamondsuit$ | Bloque solo visible para profes |
| Número ID del curso 🛛 🔞           |                                                                                                    | Formulario de solicitud         |
| <ul> <li>Descripción</li> </ul>   |                                                                                                    |                                 |
| Resumen del curso 🛛 🔞             | Párrafo V B I 🗄 🗄 🖉 🖄 🗗 🖽 🖿                                                                                                    |                                 |
|                                   | En este <u>mondía</u> vamos a trabajar todos los cursos de Matemáticas de Borja en e IES Merindades de<br>Castilla para el curso 2021-2022                                        |                                 |

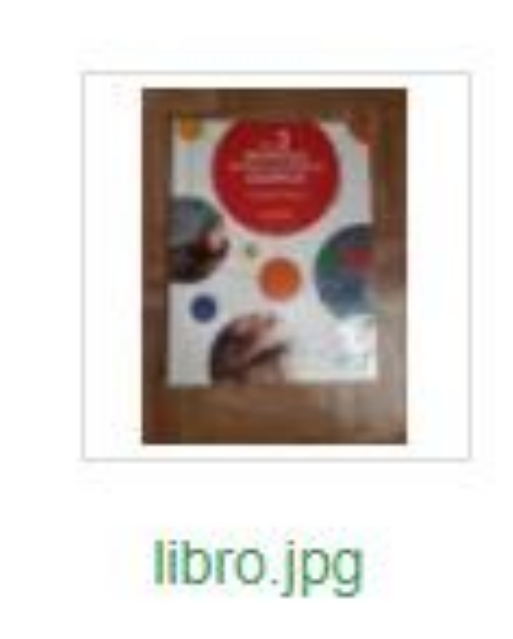

#### Formato del curso:

| Formato de cur                                           | <u>so</u> |                                                      |    |
|----------------------------------------------------------|-----------|------------------------------------------------------|----|
| Formato                                                  | 0         | Temas en pestañas                                    |    |
| Secciones ocultas                                        | 0         | Las secciones ocultas se muestran en forma colapsada | \$ |
| Ocultar barra de<br>pestañas                             | 0         | No 🗢                                                 |    |
| Modo de visualización<br>de la sección 0                 | 0         | Como pestaña 🗢                                       |    |
| Usar resumen de tema<br>como plantilla                   | 0         | No, mostrar por defecto                              |    |
| Mostrar icono en<br>enlaces de recursos<br>en el resumen | 0         | No 🗢                                                 |    |

lenciadeGénero MATEMÁTICAS BORJA 2020-2021 Área personal / Mis cursos / MATESBJ / General Tema 6 🔸 Tema 5 General Tema 1 Tema 2 Tema 3 Tema 4 Editar -Editar 👻 💄 4 Avisos 🖋 + Agregue una actividad o recurso Tema 1 🕨 Eltilidades de edición de nestañas

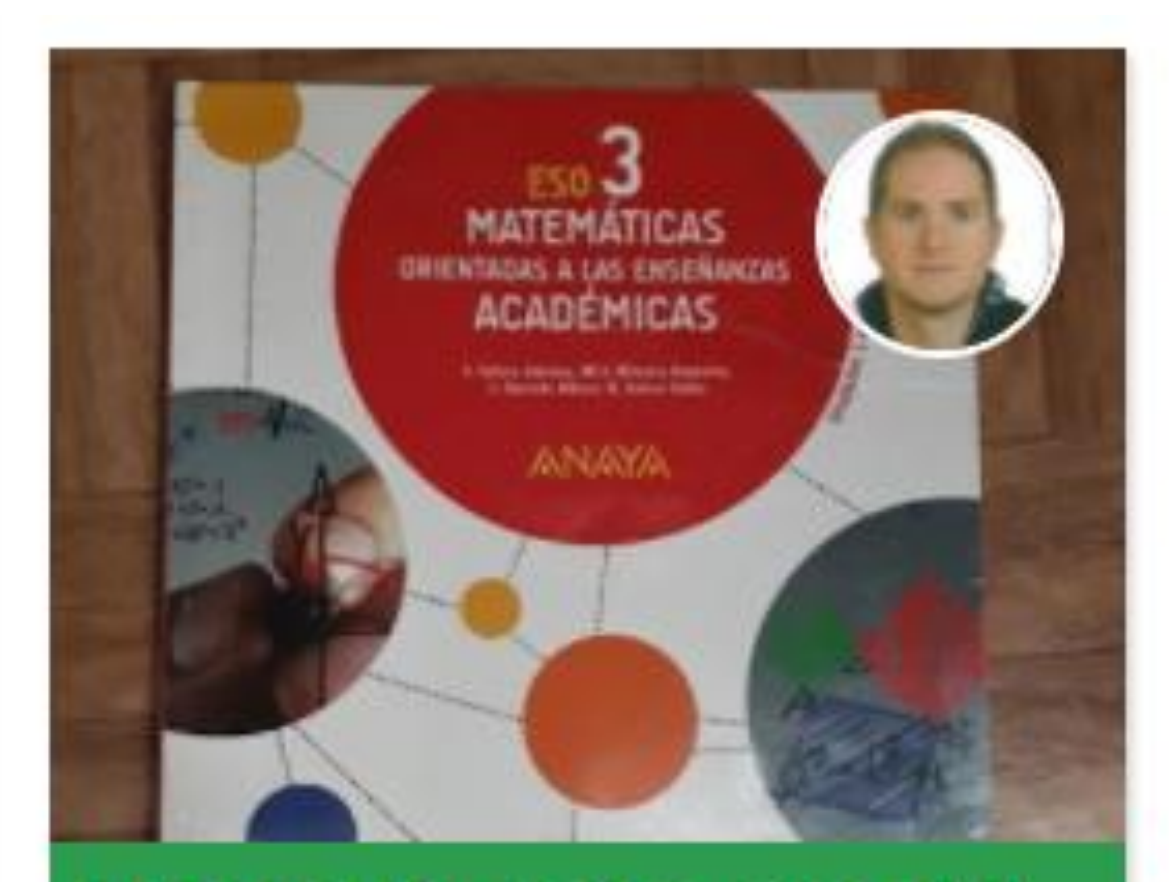

## MATEMÁTICAS BORJA 2020-2021

MATESBJ

Ahora sería un buen momento para añadir los participantes. Al tratarse de menores mostraré cómo hacerlo pero lo dejaré para más adelante:

|                                                                                                    | ta de<br>tilla y León<br>ería de Educación                |                                |                            |                                        |                     |                                                                                                    |
|----------------------------------------------------------------------------------------------------|-----------------------------------------------------------|--------------------------------|----------------------------|----------------------------------------|---------------------|----------------------------------------------------------------------------------------------------|
| MATESBJ<br>Participantes                                                                                                    | Área                                                      | ATEMÁ<br>personal / Mis cur    | TICAS<br>505 / MATESBJ     | BOR<br>/ General                       | JA 202              | 20-2021                                                                                                    |
| Zona de Usuarios     x     €       →     C     iii aulavirtual educajcyl.       Image: State of the state of the st | MATESEI: Participantes ×                                  | X 🛛 🖸 Tarea                    | _final_Aula_Virtual.docx X | G Correo: BORJA LOP                    | EZ DEL HOYO × 🕂     | Contraction Contraction Contra |
| MATESBJ Participantes Insignias                                                                                                    | MATEMÁTICAS B<br>Area personal / Mis cursos / MATESEU / F | ORJA 2020-2<br>Participantes   | 2021                       |                                        | *-                  |                                                                                                    |
| General  Tema 1                                                                                                    | Coincidir Cualquiera + Seleccio                           | nar                            | ÷                          |                                        | Matricular usuarios |                                                                                                    |
| Tema 2     Tema 3     Tema 4                                                                                                    | +Agregar condición<br>11 participantes encontrados        |                                |                            | Limpiar filtro                         | Aplicar filtros     | 💶 ≻ 🥌<br>📫 💶 🔄                                                                                                    |
| Tema 5     Tema 6     Área personal                                                                                                    | Todos A B C D E F                                         | Non<br>G H I J K L M<br>Apelli | nbre<br>N Ñ O P Q<br>do(S) | R S T U V                              | W X Y Z             |                                                                                                    |
| Inicio del sitio<br>Calendario                                                                                                    | Todos A B C D E F                                         | G H I J K L M                  | N Ñ O P Q                  | R S T U V<br>Último acceso al<br>curso | W X Y Z             | Formulario de solicitud                                                                                                    |

A continuación crearé los grupos de mis asignaturas: Matemáticas Académicas 3ºD, Matemáticas Aplicadas 4ºB y tutoría 3ºC-D:

| articipantes                       |                                  |
|------------------------------------|----------------------------------|
|                                    | Let <u>Usuarios matriculados</u> |
|                                    | Métodos de matriculación         |
| Coincidir Cualquiera 🖨 Seleccionar | ✿ Grupos                         |
|                                    | Permisos                         |
| +Agregar condición                 | Compruebe los permisos           |
| participantes encontrados          | Le Otros usuarios                |
|                                    |                                  |

| Gru | DOS | Ac |
|-----|-----|----|
|     |     |    |

grupamientos Visión general

#### MATESBJ Grupos

|                                                                                                    | Miembros de.                                                                                                    |
|----------------------------------------------------------------------------------------------------|----------------------------------------------------------------------------------------------------|
|                                                                                                    |                                                                                                    |
|                                                                                                    |                                                                                                    |
|                                                                                                    |                                                                                                    |
|                                                                                                    |                                                                                                    |
|                                                                                                    |                                                                                                    |
|                                                                                                    |                                                                                                    |
|                                                                                                    |                                                                                                    |
|                                                                                                    |                                                                                                    |
| Editar ajustes de grupo                                                                                                    | Agregar/quitar usuarios                                                                                                    |
| Eliminar grupo seleccionado                                                                                                    |                                                                                                    |
| 0                                                                                                    |                                                                                                    |
| Crear grupo                                                                                                    |                                                                                                    |
| Crear grupos automáticamente                                                                                                    |                                                                                                    |
|                                                                                                    |                                                                                                    |
|                                                                                                    |                                                                                                    |
|                                                                                                    |                                                                                                    |
| MATEMÁTICAS E                                                                                                    | 30RJA 2020-2021: Grupos                                                                                                    |
| Area personal / Mis cursos / MATESBJ /                                                                                                    | BORJA 2020-2021: Grupos<br>Usuarios / Grupos / Participantes / Grupos / Crear grupo                                                                                                    |
| Area personal / Mis cursos / MATESBJ /                                                                                                    | BORJA 2020-2021: Grupos<br>Usuarios / Grupos / Participantes / Grupos / Crear grupo                                                                                                    |
| Area personal / Mis cursos / MATESBJ /                                                                                                    | BORJA 2020-2021: Grupos<br>Usuarios / Grupos / Participantes / Grupos / Crear grupo                                                                                                    |
| Area personal / Mis cursos / MATESBJ /<br>General<br>Nombre del grupo                                                                                        | BORJA 2020-2021: Grupos<br>Usuarios / Grupos / Participantes / Grupos / Crear grupo<br>MATEMÁTICAS ACADÉMICAS 3°D                                                                                                    |
| MATEMÁTICAS E Area personal / Mis cursos / MATESBJ / General Nombre del grupo Número de identificación del @ grupo                                           | BORJA 2020-2021: Grupos<br>Usuarios / Grupos / Participantes / Grupos / Crear grupo<br>MATEMÁTICAS ACADÉMICAS 3°D<br>MAT3D                                                                                                    |
| Area personal / MIS cursos / MATESBJ /<br>General<br>Nombre del grupo<br>Número de identificación del<br>grupo<br>Descripción del grupo                      | BORJA 2020-2021: Grupos<br>Usuarios / Grupos / Participantes / Grupos / Crear grupo<br>MATEMÁTICAS ACADÉMICAS 3°D<br>MAT3D<br>Párrafo V B I III V V V V V V V V V V V V V V V                                                                                                    |
| MATEMÁTICAS E Area personal / Mis cursos / MATESBJ /     General     Nombre del grupo     Número de identificación del @     grupo     Descripción del grupo | BORJA 2020-2021: Grupos<br>Usuarios / Grupos / Participantes / Grupos / Crear grupo<br>MATEMÁTICAS ACADÉMICAS 3°D<br>MAT3D<br>Marafo V B / E I C C C I I I I I I I I I I I I I I I                                                                                                    |
| Area personal / Mis cursos / MATESBJ /<br>Ceneral<br>Nombre del grupo<br>Número de identificación del<br>grupo<br>Descripción del grupo                      | BORJA 2020-2021: Grupos   Usuarios / Grupos / Participantes / Grupos / Crear grupo   MATEMÁTICAS ACADÉMICAS 3°D     MAT3D     Párrafo     B I ::: i:: i:: i:: i:: i:: i:: i:: i:: i                                                                                                    |
| Area personal / Mis cursos / MATESBJ /  Ceneral Nombre del grupo Número de identificación del  grupo Descripción del grupo                                   | BORJA 2020-2021: Grupos   Usuarios / Grupos / Participantes / Grupos / Crear grupo   MATEMÁTICAS ACADÉMICAS 3°D   Mataba   Image: Partafo Participantes / B I III Parta Parta el curso 2021-2022.                                                                                                    |
| Area personal / Mis cursos / MATESBJ /<br>Ceneral<br>Nombre del grupo<br>Número de identificación del<br>grupo<br>Descripción del grupo                      | BORJA 2020-2021: Grupos   Usuarios / Grupos / Participantes / Grupos / Crear grupo   MATEMÁTICAS ACADÉMICAS 3°D   MAT3D     Párrafo     I IIII IIII IIIIIIIIIIIIIIIIIIIIIIIII                                                                                                    |
| Area personal / Mis cursos / MATESBJ /<br>C General<br>Nombre del grupo<br>Número de identificación del C<br>grupo<br>Descripción del grupo                  | Subartos / Grupos / Participantes / Grupos / Crear grupo     MATEMÁTICAS ACADÉMICAS 3°D     MAT3D                                                                                                    |
| Area personal / Mis cursos / MATESBJ /<br>Ceneral<br>Nombre del grupo<br>Número de identificación del<br>grupo<br>Descripción del grupo                      | Substant   Substant   Substant   Substant   Substant     Substant     Sub                                                                                                    |
| Area personal / Mis cursos / MATESBJ /  Ceneral  Nombre del grupo  Curso de identificación del @  grupo Descripción del grupo                                | Succession of the substant texts of the substant texts of texts of texts of te |

| MATEMÁTICAS BORJ<br>Área personal / Mis cursos / MATESBJ / Usuarios /             | A 2020-2021: Grupos<br>Grupos / Participantes / Grupos / Crear grupo                                     |
|-----------------------------------------------------------------------------------|----------------------------------------------------------------------------------------------------|
| ✓ General                                                                         |                                                                                                    |
| Nombre del grupo                                                                  | 3C-D                                                                                                    |
| Número de identificación del 💡 TUT3CD grupo                                       |                                                                                                    |
| Descripción del grupo                                                             |                                                                                                    |
| Grupo para                                                                        | la <u>tutoría</u> de <u>290</u> -D del <u>IES</u> Merindades de <u>Castilla</u> para el curso 2021-2022. |
|                                                                                   |                                                                                                    |
|                                                                                   |                                                                                                    |
|                                                                                   |                                                                                                    |
|                                                                                   |                                                                                                    |
| Ruta: p                                                                           | ara insertar texto 🗶 🐢                                                                                   |
| Manazies do grupo                                                                 | y ©                                                                                                    |
|                                                                                   | jcyl - centro - es - 🕿 🔎 🏴 Borja Lopez del Hoyo 🧕 -                                                      |
| MATEMATICAS BORJA 202<br>Área personal / Mis cursos / MATESBJ / Usuarios / Grupos | 20-2021                                                                                                  |
| Grupos Agrupamientos Visión general                                               | SFFICE 365                                                                                               |
| MATESBJ Grupos                                                                    |                                                                                                    |
| Grupos<br>MATEMÁTICAS ACADÉMICAS 3ºD (0)                                          | Miembros de: TUTORÍA 3C-D (0)                                                                            |
| TUTORÍA 3C-D (0)                                                                  |                                                                                                    |
|                                                                                   |                                                                                                    |
|                                                                                   |                                                                                                    |
| Editor alustos do anuno                                                           | Bloque solo visible para profesores<br>Agregar/quitar usuarios con rol: <b>Solicitante de cursos</b>     |
| Eliminar grupo seleccionado                                                       | Formulario de solicitud                                                                                  |
| Crear grupo                                                                       |                                                                                                    |
|                                                                                   | ES _ G# 7:45                                                                                             |

Una vez creados los grupos les asignaríamos los alumnos. Como ya he comentado antes por tema de confidencialidad no lo mostraremos al tratarse de nombres de menores. A continuación empezaremos a crear cada clase creando las diferentes pestañas por temas:

Activamos edición:

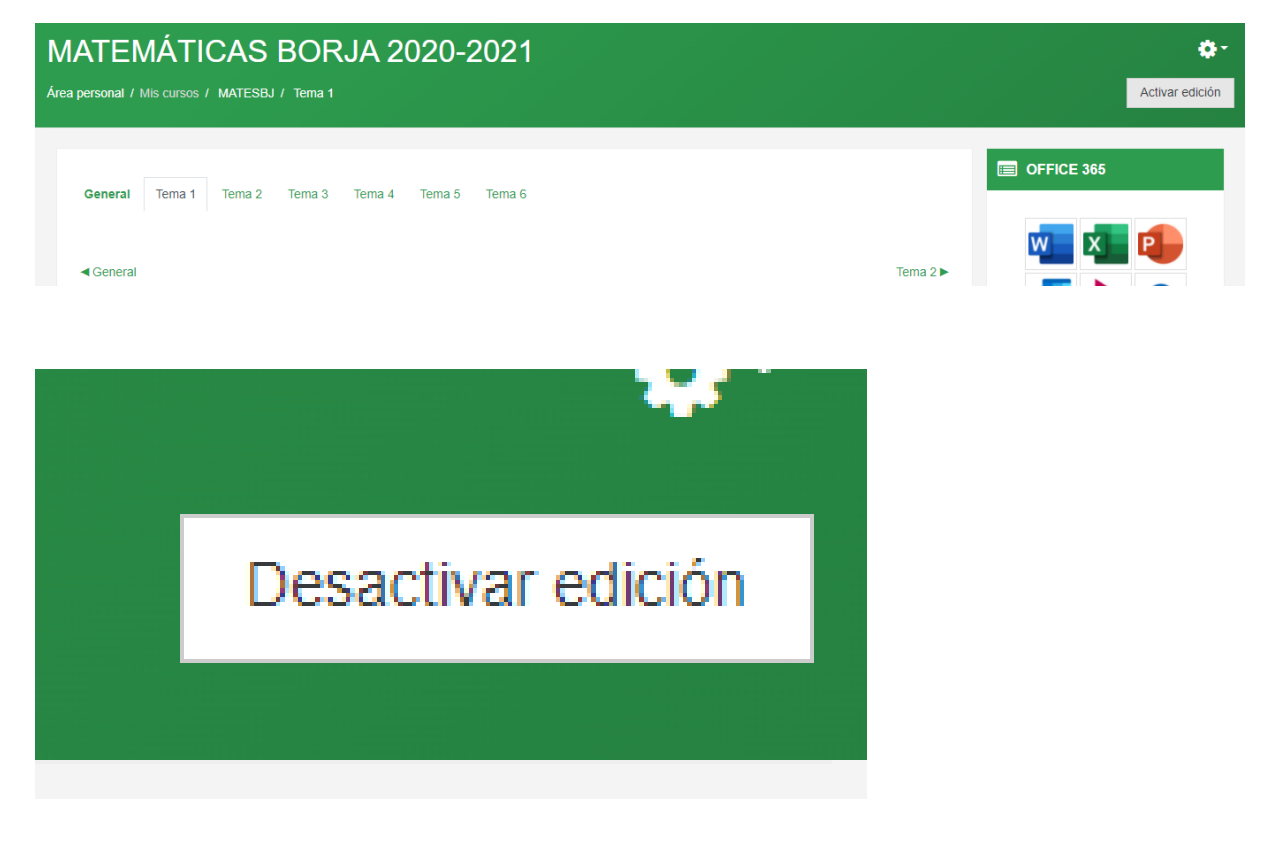

Editamos sección:

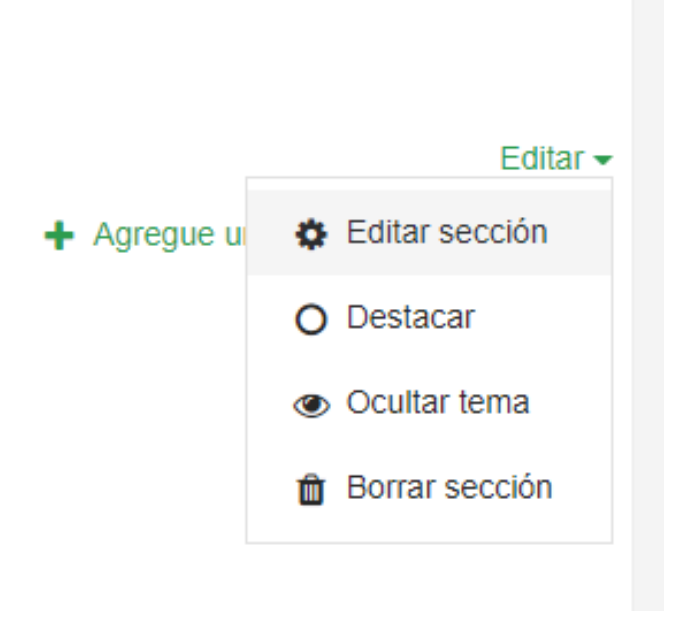

| P | G | ρ | n | ρ | ra | L |
|---|---|---|---|---|----|---|
|   | 0 | 0 |   |   | u  |   |

| Nombre de sección                                       |   | Z Personalizar Matemáticas 3°D                                                                                                   |
|---------------------------------------------------------|---|----------------------------------------------------------------------------------------------------|
| Resumen                                                 | 0 | Párrafo V B I II II & R R P P                                                                                                    |
|                                                         |   | En esta sección trabajaremos la asignatura de Matemáticas académicas de 3ºD del curso 2021-20222 del IES Merindades de Castilla. |
|                                                         |   |                                                                                                    |
|                                                         |   |                                                                                                    |
|                                                         |   |                                                                                                    |
|                                                         |   |                                                                                                    |
|                                                         |   |                                                                                                    |
|                                                         |   | Rufa: n                                                                                                    |
| Nivel                                                   | ด | Namel como una postaño de primar pivol 🌢                                                                                         |
|                                                         | - | Normai, como una pestana de primer niver 👻                                                                                       |
| Nombre de la primera pestaña (inicio) en el<br>subnivel | 0 | Inicio                                                                                                    |
| Color de fuente                                         | 0 | red                                                                                                    |
| Color de fondo                                          | 0 | blue                                                                                                    |

#### Restricciones de acceso

| Restricci | ones de acceso         |               |             | Estudi  | ante     | debe 💠                                       | cumplir lo                                                       | o siguie        | nte                          |                 |  |
|-----------|------------------------|---------------|-------------|---------|----------|----------------------------------------------|------------------------------------------------------------------|-----------------|------------------------------|-----------------|--|
|           |                        |               |             | ۵ (     | Grupo    | Elegir                                       |                                                                  | \$              | ×                            | Sin ajustar     |  |
|           |                        |               |             | Aña     | dir rest | Elegir<br>(Cualqu<br>MATEM<br>MATEM<br>TUTOR | iier grupo)<br>I <mark>ÁTICAS AC</mark><br>IÁTICAS AP<br>ÍA 3C-D | ADÉMI<br>PLICAD | I <mark>CAS</mark><br>AS 4ºE | <b>3°D</b><br>3 |  |
|           |                        |               | G           | uardar  | cambio   | os Car                                       | ncelar                                                           |                 |                              |                 |  |
|           |                        |               |             |         |          |                                              |                                                                  |                 |                              |                 |  |
| General   | Matemáticas 3ºD        | Tema 2        | Tema 3      | Tem     | a 4      | Tema 5                                       | Tema 6                                                           | +               |                              |                 |  |
| En es     | ta sección trabajaremo | s la asignati | ıra de Mate | emática | s acad   | émicas de (                                  | 3°D del curs                                                     | o 2021          |                              |                 |  |

Restringido No disponible hasta que: se pertenezca al grupo MATEMÁTICAS ACADÉMICAS 3ºD

Repetimos proceso con los otros grupos:

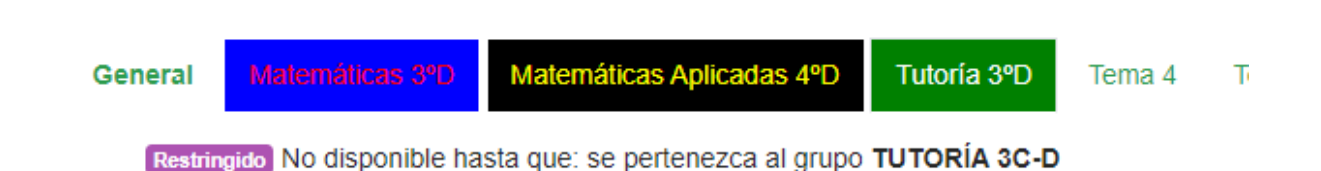

Me he confundido porque ahora no me deja poner subsecciones a Matemáticas 3D así que elimino los grupos y luego los volveré a crear. Ahora creamos pestañas de subnivel para cada tema de Matemáticas 3°D:

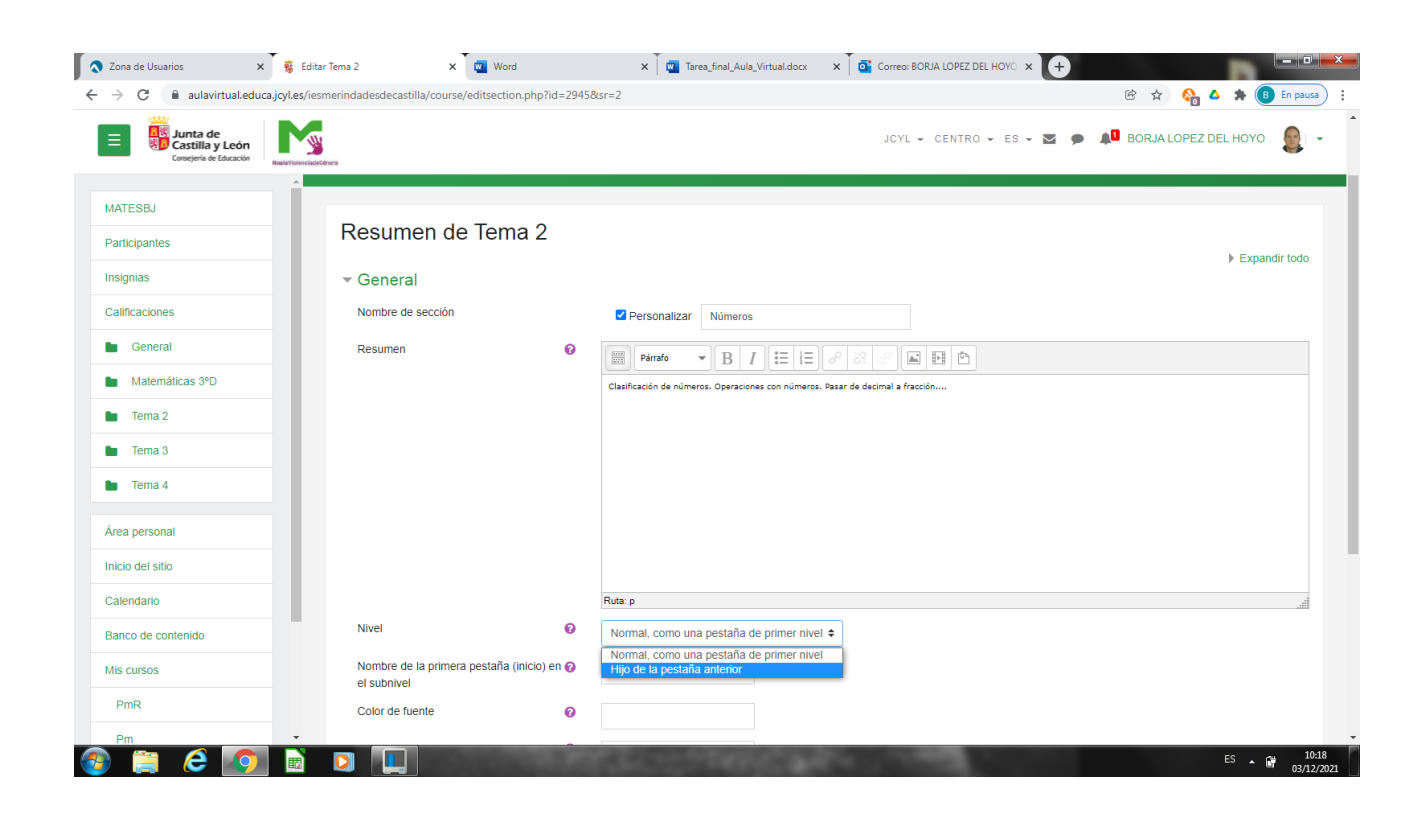

|     | Personalizar Números                                                           |
|-----|--------------------------------------------------------------------------------|
| 0   | Párrafo - B I E E 8 8 E E C                                                    |
|     | Clasificación de números. Operaciones con números. Pasar de decimal a fracción |
|     |                                                                                |
|     |                                                                                |
|     |                                                                                |
|     |                                                                                |
|     | Ruta: p                                                                        |
| 0   | Normal, como una pestaña de primer nivel 🗢                                     |
| 1 🕜 | Normal, como una pestaña de primer nivel<br>Hijo de la pestaña anterior        |
| ~   |                                                                                |
| _   |                                                                                |
|     | General Matemáticas 3ºD Tema 3 Te                                              |
|     | Inicio Números                                                                 |
|     | Clasificación de números. Operaciones con r                                    |

Ahora vamos a empezar a agregar recursos:

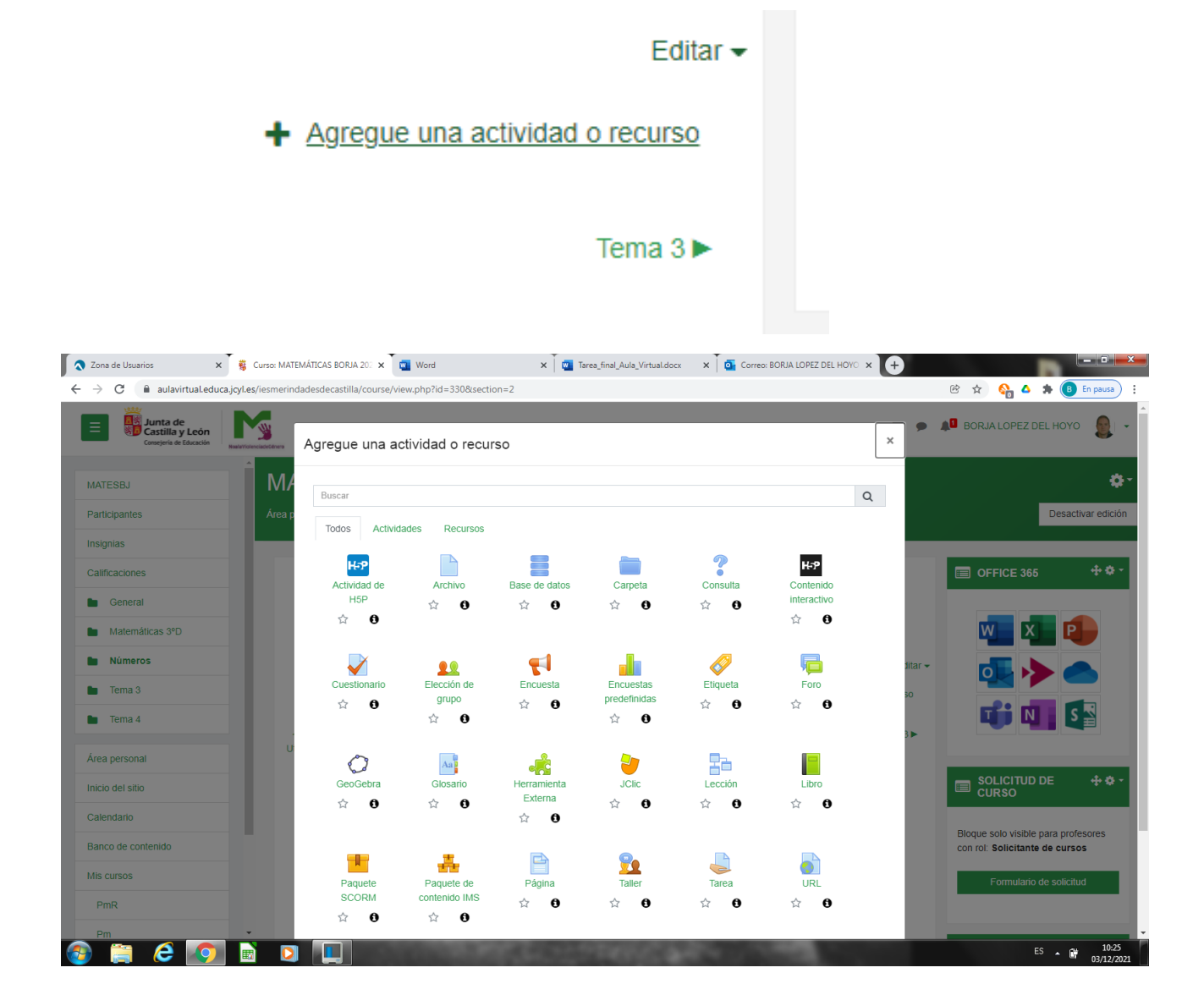

Vamos a añadir la primera Tarea. Es un archivo PDF:

| Agregando ι          | ın nu | evo Archivo a Númeroso                                                                                                    |
|----------------------|-------|----------------------------------------------------------------------------------------------------|
| ✓ General            |       |                                                                                                    |
| Nombre               | 0     | Tema1_Tarea1                                                                                                    |
| Descripción          |       | Párrafo       B       I       I </td |
| Seleccionar archivos |       | Tamaño máximo para archivos nuevos: 20MB   Archivos     Tema1_tarea                                                                                                    |
| Apariencia           |       |                                                                                                    |
|                      |       | Rest Contemporation of the second second second second second second second second second second second second                                                                                                    |

Añadimos restricción de acceso para que sólo puedan acceder los alumnos de este grupo y a partir de la fecha que queremos:

|                                         | Añadir restricción                                                                               |
|-----------------------------------------|--------------------------------------------------------------------------------------------------|
|                                         |                                                                                                  |
|                                         | Fecha                                                                                            |
|                                         | Prevenir el acceso hasta (o desde) una fecha y hora predeterminada                               |
|                                         | Calificación                                                                                     |
|                                         | Los alumnos deben lograr una calificación específica.                                            |
| Apariencia                              | Grupo                                                                                            |
| Ajustes comunes de                      | el mo Permitir sólo a estudiante que pertenezcan a un determinado grupo<br>o a todos los grupos. |
| <ul> <li>Restricciones de ac</li> </ul> | Perfil de usuario                                                                                |
| Restricciones de acceso                 | Control de acceso basado en los campos del perfil de usuario.                                    |
|                                         | Conjunto de restricciones nte                                                                    |
|                                         | Añadir un conjunto de restricciones que se deben aplicar en su conjunto.                         |
|                                         | Cancelar                                                                                         |
|                                         |                                                                                                  |
|                                         |                                                                                                  |
|                                         |                                                                                                  |
| Restricciones de acceso                 |                                                                                                  |
| Destricciones de acceso                 |                                                                                                  |
|                                         | Estudiante debe 💠 emparejar todo 🜩 de la siguiente                                               |
|                                         | Secha desde                                                                                      |
|                                         |                                                                                                  |
|                                         |                                                                                                  |
|                                         | ③ Grupo MATEMATICAS ACA ◆                                                                        |

Guardamos cambios:

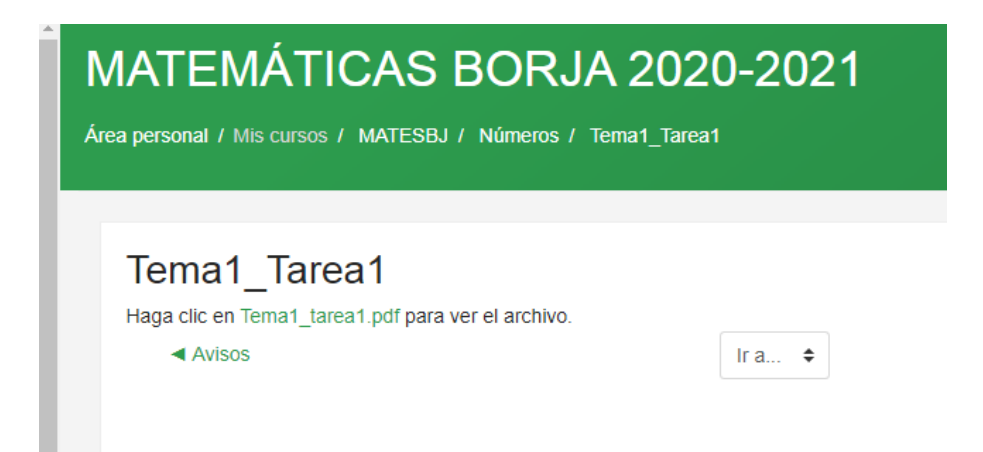

Tenemos que cambiar nombre. Estamos curso 2021-2022, error al crearlo:

| Área personal / Mis cursos / MATESBJ / Editar ajustes                                          |  |
|------------------------------------------------------------------------------------------------|--|
| Editar la configuración del curso                                                              |  |
| Nombre completo del O O MATEMÁTICAS BORJA 2021-2022         Nombre corto del curso O O MATESBJ |  |
| MATEMÁTICAS BORJA 2021-2022<br>Área personal / Mis cursos / MATESBJ / Números                  |  |

Volvemos al canal general para añadir la programación de la signatura para este curso:

| ik Génera              |                                                 |      |
|------------------------|-------------------------------------------------|------|
| ∎ Agregando un nu∉     | evo Archivo@                                    |      |
| ✓ General              | Expandir todo                                   |      |
| Nombre 0               | Programación asignatura                         |      |
| Descripción            |                                                 |      |
|                        |                                                 |      |
|                        | Ruta: n                                         |      |
|                        | Muestra la descripción en la página del curso 😵 |      |
| Seleccionar archivos   | Tamaño máximo para archivos nuevos: 20MB        |      |
|                        |                                                 | Bloc |
|                        | 2020-21 Programación.pdf                        |      |
|                        |                                                 |      |
| -                      |                                                 |      |
| MATEMA                 | TICAS BORJA 2021-2022                           |      |
| Área personal / Mis cu | irsos / MATESBJ / General                       |      |

| General    | Matemáticas 3ºD                | Tema 3  | Tema 4 | ÷ |
|------------|--------------------------------|---------|--------|---|
| + 🏹<br>+ ք | Avisos 🖋<br>Programación asign | atura 💉 |        |   |

Vamos a añadir un cuestionario:

| <ul> <li>General</li> </ul>                                     |                                                                          |                                    |
|-----------------------------------------------------------------|--------------------------------------------------------------------------|------------------------------------|
| Nombre<br>Descripción                                           |                                                                          |                                    |
|                                                                 | Ruta: p                                                                  | ā.                                 |
| <ul> <li>Temporalización</li> <li>Abrir cuestionario</li> </ul> |                                                                          | _                                  |
| Cerrar cuestionario                                             |                                                                          | _ Habilitar                        |
|                                                                 |                                                                          |                                    |
| personal / Mis cursos / M                                       | ATESBJ / Matemáticas 3°D                                                 |                                    |
| General Matemáticas                                             | Tema 3 Tema 4 🕇                                                          |                                    |
| Inicio Números                                                  |                                                                          |                                    |
|                                                                 | aremos la asignatura de Matemáticas académicas de 3ºD del curso 2021-202 | 22 del IES Merindades de Castilla. |
| En esta sección traba                                           | hasta que: se pertenezca al grupo MATEMÁTICAS ACADÉMICAS 3ºD             |                                    |

A continuación vamos a crear insignias que usaremos para felicitar a nuestros alumnos cuando realicen actividades:

En el menú de la izquierda arriba elegimos insignias:

| MATESBJ        | MATEMÁTICAS BORJA 2021-2022                    |
|----------------|------------------------------------------------|
| Participantes  | Área personal / Mis cursos / MATESBJ / General |
| Insignias      |                                                |
| Calificaciones |                                                |

Damos a añadir nueva insignia:

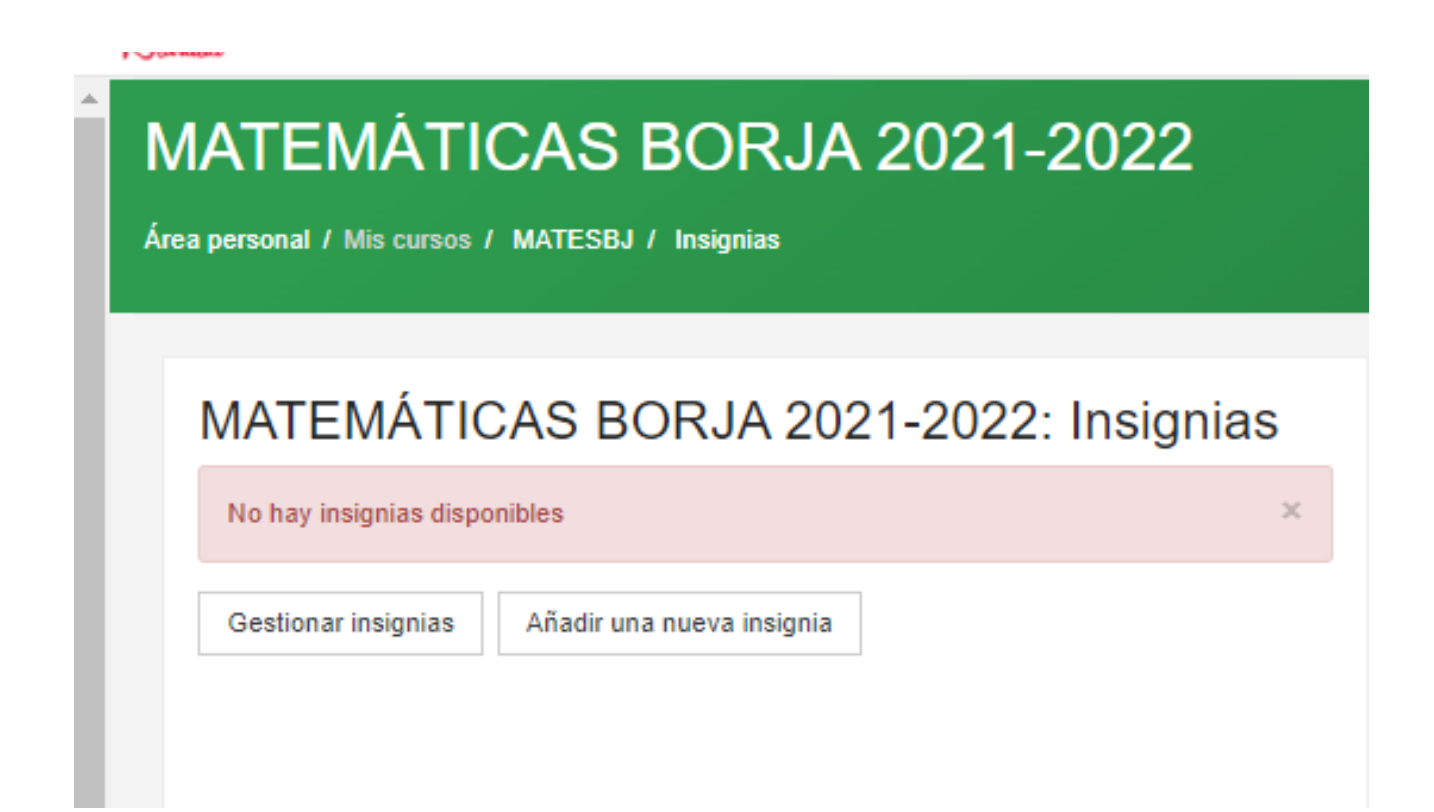

Completamos los campos y subimos la imagen de la insignia que queramos crear (vigilando los derechos de la imagen):

| <u> </u> |                  |                                                   |
|----------|------------------|---------------------------------------------------|
|          |                  | ▼ Colapsar todo                                   |
|          | r Detalles de la | insignia                                          |
|          | Nombre 0         | Felicitación por el buen trabajo                  |
|          | Versión 🕜        |                                                   |
|          | Idioma 🕜         | Español; Castellano 🗢                             |
|          | Descripción 🧕 🕕  | Insignia para los trabajos brillantes             |
|          |                  |                                                   |
|          |                  |                                                   |
|          |                  |                                                   |
|          | Imagen 👥 🔞 🔞     | Seleccione un archivo Tamaño máximo para archivos |
|          |                  | nuevos: 256KB<br>trofeo.jpg                       |
|          |                  |                                                   |

Habilitamos el acceso a la insignia:

|   |   |      | ч. |
|---|---|------|----|
|   |   | <br> |    |
| - | - | -    |    |
| - |   | -    |    |

## Felicitación por el buen trabajo

Área personal / Mis cursos / MATESBJ / Insignias / Gestionar insignias / Felicitación por el buen traba

| Felicitación por el buen trabajo                             |                                                                                                    |                          |  |  |  |  |
|--------------------------------------------------------------|----------------------------------------------------------------------------------------------------|--------------------------|--|--|--|--|
| Los criterios para                                           | i esta insignia no se han estable                                                                         | ecido todavía.           |  |  |  |  |
| Visión global Editar detalle:<br>Confirmación Insignias rela | s Criterio Mensajes<br>acionadas (0) Alineaciones                                                         | Destinatarios (0)<br>(0) |  |  |  |  |
| Añadir criterios para las insignias                          | Elegir \$                                                                                                 | ]                        |  |  |  |  |
| Para comenzar a añadir criterios,<br>desplegable.            | Concesión manual por rol<br>Finalización del curso<br>Insignias otorgadas<br>Finalización de la actividad | pciones del menú         |  |  |  |  |

# Felicitación por el buen trabajo

Área personal / Mis cursos / MATESBJ / Insignias / Gestionar insignias /

### Concesión manual por rol 0

Profesor sin permiso de edición

Profesor

Gestor

Administrador del centro

- Este criterio se cumple cuando...
- Descripción

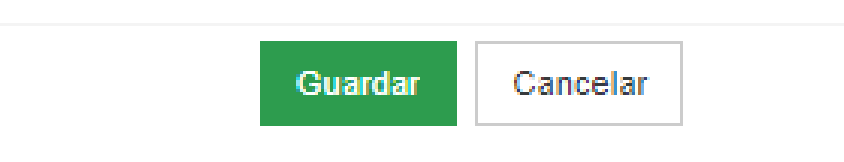

Ya la podríamos asignar a los alumnos que lo merezcan:

| Pelicitación por el buen tra                                                                                  | bajo                                                        |
|----------------------------------------------------------------------------------------------------|-------------------------------------------------------------|
| Criterio de insignia creado correctamente                                                                     | x                                                           |
| Esta insignia no está en este momento disponible para lo<br>desea que los usuarios puedan ganar esta insignia | os usuarios. Habilite el acceso si<br>a. 🕜 Habilitar acceso |
| Visión global Editar detalles Criterio Mensaj<br>Confirmación Insignias relacionadas (0) Alineac              | jes Destinatarios (0)<br>iones (0)                          |
| Añadir criterios para las insignias Elegir                                                                    | ¢                                                           |
| Concesión manual por rolo                                                                                     | <b>•</b> t                                                  |
| Esta insignia debe ser otorgada por los usuarios con CUAL                                                     | QUIERA de los siguientes roles:                             |

- Profesor
- Gestor
- · Administrador del centro

Ya hemos subido algunos recursos. A continuación vamos añadir el enlace al grupo de Teams ya creado de cada asignatura:

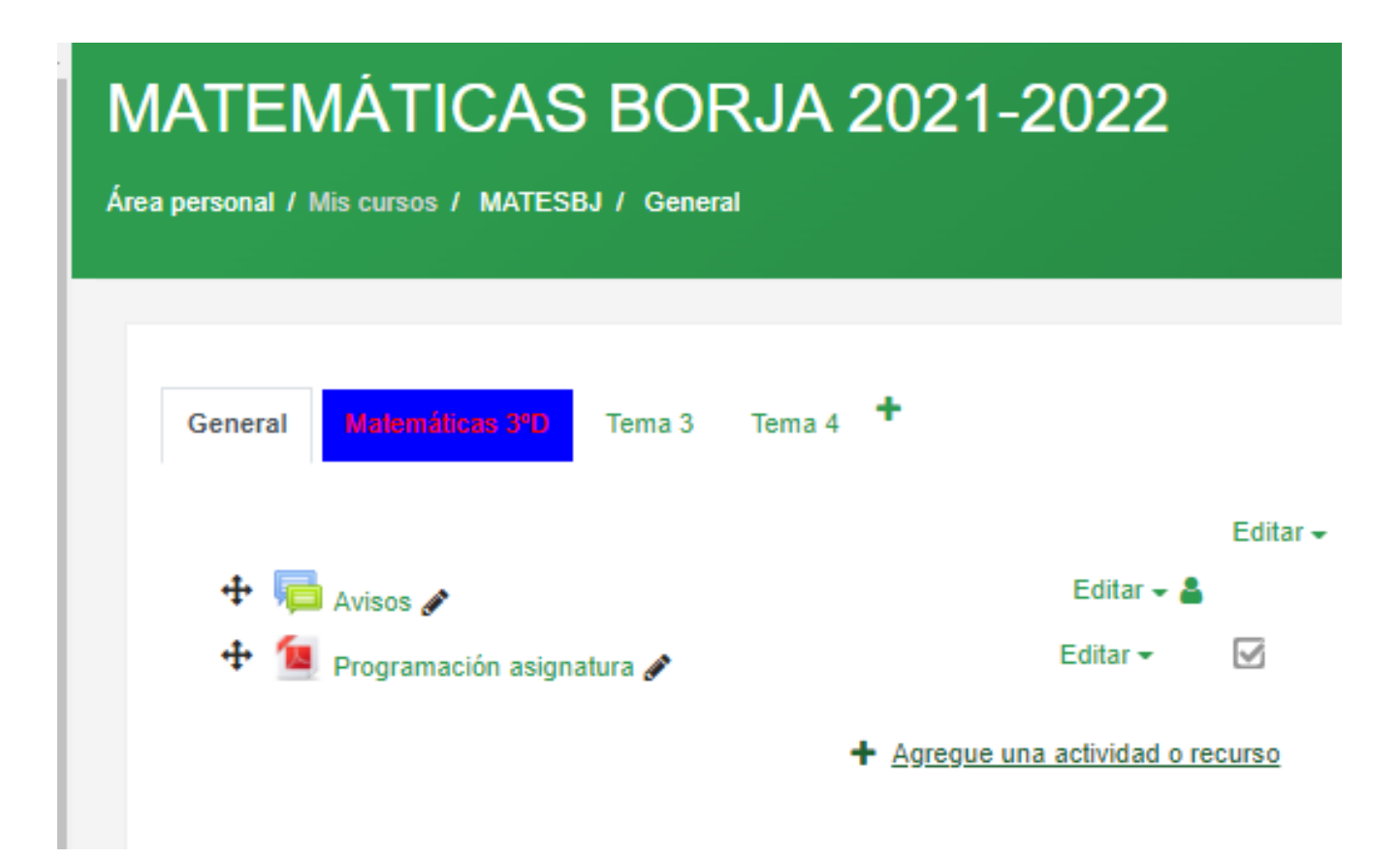

| Agregae and ac    |               | 30       |       |                             |            |   |
|-------------------|---------------|----------|-------|-----------------------------|------------|---|
| Buscar            |               |          |       |                             |            | Q |
| Todos Activida    | ades Recursos |          |       |                             |            |   |
|                   |               | <i></i>  |       | 톮                           |            |   |
| Archivo           | Carpeta       | Etiqueta | Libro | Paquete de<br>contenido IMS | Página     |   |
| ы <b>U</b>        | чU            | м 8      | ਮ ਚ   | ф <b>8</b>                  | ы <b>U</b> |   |
| _                 |               |          |       |                             |            |   |
|                   |               |          |       |                             |            |   |
| <u>URL</u><br>☆ ♠ |               |          |       |                             |            |   |
| ~ 0               |               |          |       |                             |            |   |
|                   |               |          |       | Matematica                  | 8 391)     |   |

Vamos a añadir la URL del grupo de Teams:

https://teams.microsoft.com/ #/school/conversations/General?threadId=19:r G jcRPzTY1TzrL8XTa6E43Xprz-vhbtFJyn1G2SuDg1@thread.tacv2&ctx=channel

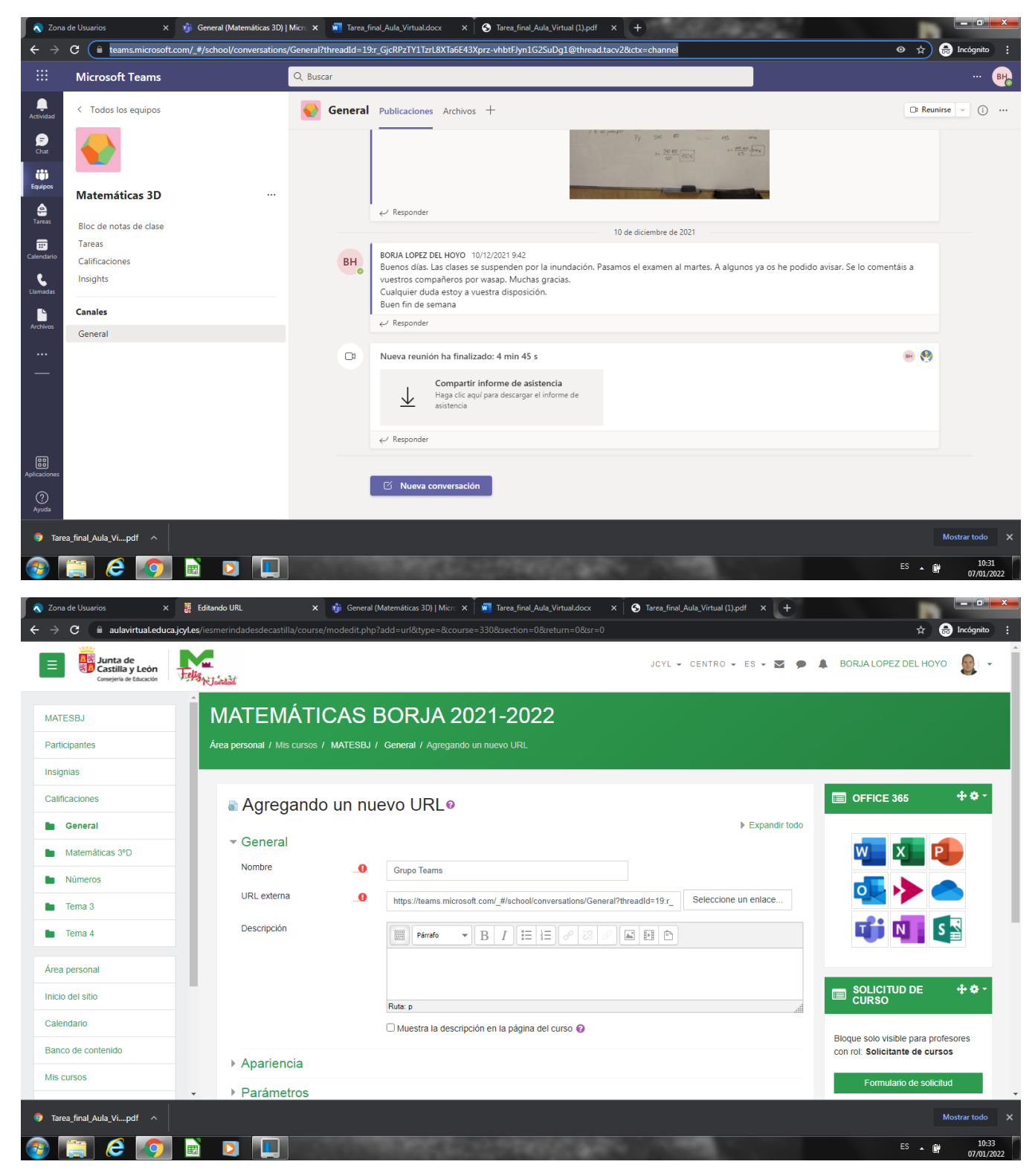

Guardamos los cambios y comprobamos que el enlace funciona:

| <b>MATEM</b><br>Área personal / Mis                                                  | ÁTICA<br>cursos / MAT                                      | AS BORJA 2021-202                                                                                                    |        |
|--------------------------------------------------------------------------------------|------------------------------------------------------------|----------------------------------------------------------------------------------------------------|--------|
| General<br>General<br>General                                                        | latemálicas 3"<br>risos 🖋<br>ogramación as<br>rupo Teams 🖋 | Tema 3 Tema 4 🕂                                                                                                    |        |
| C i teams.microsoft.com/_#/schoo<br>Microsoft Teams                                  | ol/conversations/General?                                  | ۲threadId=19л_GjcRPzTY11zrL8X1a6E43Xprz-vhbtF/yn1G2SuDg1@thread.tacv2&ctx=channel د<br>car                                                                                                    | *      |
| <ul> <li>Todos los equipos</li> <li>Matemáticas 3D</li> </ul>                        |                                                            | General Publicaciones Archivos +                                                                                                    | 🗅 Reur |
| Bloc de notas de clase<br>Tareas<br>Calificaciones<br>Insights<br>Canales<br>General |                                                            | 10 de diciembre de 2021 BORJA LOPEZ DEL HOYO 10/12/2021 9:42 Buenos días. Las clases se suspenden por la inundación. Pasamos el examen al martes. A algunos ya os he podido avisar. Se lo comentári vuestros compañeros por wasap. Muchas gracias. Cualquier duda estoy a vuestra disposición. Buen fin de semana  ✓ Responder | is a   |
|                                                                                      |                                                            | □3       Nueva reunión ha finalizado: 4 min 45 s         ↓       Compartir informe de asistencia         Haga clic aquí para descargar el informe de asistencia         ex²       Responder                                                                                                    | 88     |
| ea_final_Aula_Vipdf ^ 🎯 Tarea_fin                                                    | nal_Aula_Vipdf                                             | Nueva conversación     Tarea_final_Aula_Vi,pdf ^                                                                                                    |        |